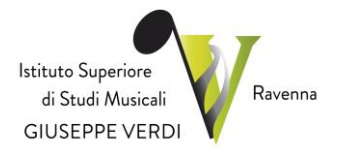

# INDICAZIONI OPERATIVE PER PAGAMENTO CON PagoPA

*A partire dal 28 febbraio 2021*, su disposizioni ministeriali, l'Istituto Superiore di Studi Muicali "G.Verdi" di Ravenna adotta il Sistema **PagoPA** <u>comeunica modalità di versamento contributi</u>, in modo da rendere più semplici, sicuri e trasparenti i pagamenti verso la Pubblica Amministrazione.

PagoPA è adottato obbligatoriamente da tutte le Pubbliche Amministrazioni.

**PagoPA** permette di pagare tributi, tasse, utenze, rette, quote associative, bolli e qualsiasi altro tipo di pagamento verso le Pubbliche Amministrazioni centrali e locali, ma anche verso altri soggetti, come le aziende a partecipazione pubblica, le scuole, le università, le ASL.

**PagoPA** <u>non è un sito dove pagare</u>, ma un sistema di pagamenti standard adottato da Banche e altriistituti di pagamento.

#### Passo 1 PAGAMENTO DELLE TASSE

- <u>Corsi accademici</u>: si prega di fare riferimento all'allegato A del Regolamento in materia di contribuzione studentesca vigente per il calcolo dell'importi dovuti, consultabile al seguente link
   <u>https://files.spazioweb.it/0c/e6/0ce6cb31-6d4e-4c40-b8f7-1917155375ac.pdf</u>
- <u>Corsi non accademic</u>i: si prega di fare riferimento alla Tabella di contribuzione corsi non accademici, consultabile al seguente link - <u>https://files.spazioweb.it/0c/e6/0ce6cb31-6d4e-4c40-b8f7-1917155375ac.pdf</u>

#### Passo 2

#### ACCESSO ALL'AREA RISERVATA

#### PER LE NUOVE AMMISSIONI

Per procedere con l'inserimento, è necessario collegarsi al link: <u>Servizio Studenti Isidata</u> Dal menu principale, scegliere l'opzione **1."Inserimento domanda di AMMISSIONE".** Dopo aver compilato la scheda anagrafica sarà possibile inserire la relativa tassa di ammissione.

# PER LE NUOVE IMMATRICOLAZIONI

Per procedere con l'inserimento, è necessario collegarsi al link: Servizio Studenti Isidata

Dal menu principale, scegliere l'opzione **3."Gestione richiesta di immatricolazione".** Scegliere dal menu a tendina "CONSERVATORIO RAVENNA", e inserire il codice e la password già in vostro possesso. In caso non foste in possesso delle credenziali potete scrivere a lorenzodotto@comune.ravenna.it o telefonare allo 0544 212373.

## PER GLI ALLIEVI GIA' IMMATRICOLATI

Per procedere con l'immatricolazione, è necessario collegarsi al link: Servizio Studenti Isidata

Dal menu principale, scegliere l'opzione **4."Gestione dati degli allievi già immatricolati (ovvero già allievi dell'istituto)".** Scegliere dal menu a tendina "CONSERVATORIO RAVENNA", e inserire il codice e la password già in vostro possesso. In caso non foste in possesso delle credenziali potete scrivere a lorenzodotto@comune.ravenna.it o telefonare allo 0544 212373.

### Passo 3 INSERIMENTO TASSE

Nel caso in cui la tassa sia già stata attribuita dalla Segreteria Didattica, essa sarà presente nella griglia (passare direttamente al passo 4).

| 😑 🛞 🧭 https://www.servizi2.isidata.net/S   | ticheCO/Allievi/Tasse/Tasse.asp | x                                    |                            | → 🖨 🖒 Cerca                          |                      | <i>p</i> +        | 6 2 |
|--------------------------------------------|---------------------------------|--------------------------------------|----------------------------|--------------------------------------|----------------------|-------------------|-----|
| Conservatorio di Musica Santa 🙋 Conserva   | di Musica Santa 🧭 Gestione I    | Dati 🦪 Ge                            | stione Dati                | SERVIZI ISIDATA - Serv               | /izi pe ×            | A                 | -   |
| File Modifica Visualizza Preferiti Strumer |                                 |                                      |                            |                                      |                      |                   |     |
| 😓 🥘 http:www.conservatorio 🗿 Domand        | rizione 🗿 Gestione Dati 📑 H     | lome - Noi PA 👂 Siti suggerit        | 🔹 🗿 Raccolta Web Slice     | •                                    |                      |                   |     |
| SERVIZI PE                                 | LI STUDENTI - Data              | ı odiema: 16/10/2018                 | 09:16:54                   |                                      |                      | heig zilfs        | 25  |
| Gestione Dati principale                   |                                 |                                      |                            |                                      |                      |                   |     |
| Anagrafica Gestione Esami Gestio           | ne Tasse Controllo Cred         | liti Controllo Crediti               | D.M. 124 Fascicol          | Allievo Stampe                       | Offerta Formativa    |                   |     |
|                                            |                                 |                                      |                            |                                      |                      |                   |     |
| Gestione tasse per MAV\IUV(Pago            | PA) In grigio le ri             | ichieste di nuove tasse              | In verde                   | e tasse <u>giā registrate</u>        | dal Coservatorio     |                   | 0   |
|                                            | • Clime or                      |                                      |                            | Incore funding which must fin        |                      |                   |     |
| + SELECIONE TASSE PER<br>+ MAV/IUV(PagePA) | 4) • Circla per                 |                                      | modifica d                 | i una tassa registrata               | re richiesta di      |                   |     |
|                                            |                                 |                                      |                            |                                      |                      |                   |     |
|                                            |                                 |                                      |                            |                                      |                      |                   |     |
| <                                          |                                 |                                      |                            |                                      |                      |                   | >   |
| - Qualora i documenti siano stati archiv   | iati dal Conservatorio in esclu | isiva n <b>op</b> ri sistemi, di     | po la loro accettazion     | e non sarà più possibile r           | ivisualizzarli.      |                   | )   |
| Operazioni Allegato MAV\PagoPA             | Tipo tassa 🕺                    | SEE/U . su Hissimo<br>O orto Importo | Importo<br>versamento A/A: | Scadenza N.<br>versamento Versamento | Data<br>versamento   | C.C.\Iban         | ~   |
| TAS                                        | SE ESAME DI AMMISSIONE TRI      | 0                                    | 6,04 2017/2018             |                                      | 20/05/2017           | 1016              |     |
| TAS                                        | SE ESAME DI AMMISSIONE TRII     | 0                                    | 50 2017/2018               |                                      | 20/05/2017           | 59365007          |     |
| Utk                                        | TTTO ALLO STODIO LACIODISU      |                                      | 140 2017/2018              |                                      | uality 1013 11405030 | 900.5211000051111 |     |

Nel caso di inserimento manuale, il Tipo Tassa da selezionare è il seguente:

- <u>Corsi accademici</u>: "CONTRIBUTO ACCADEMICI- (PagoPa) ....corso al quale si è iscritti..." oppure "CONTRIBUTO ACCADEMICI - 1A RATA - (PagoPa)....corso al quale si è iscritti...". Gli importi sono impostati direttamente dallo Studente in base al Regolamento di contribuzionestudentesca vigente.
- <u>Corsi non accademici</u>: selezionare il contributo relativo al corso di studi a cui si è iscritti (*pre-accademico* / *propedeutico*), selezionando la modalità di contribuzione (*contributo unico* oppure *rata n.X*). Gli importi vengono impostati automaticamente.

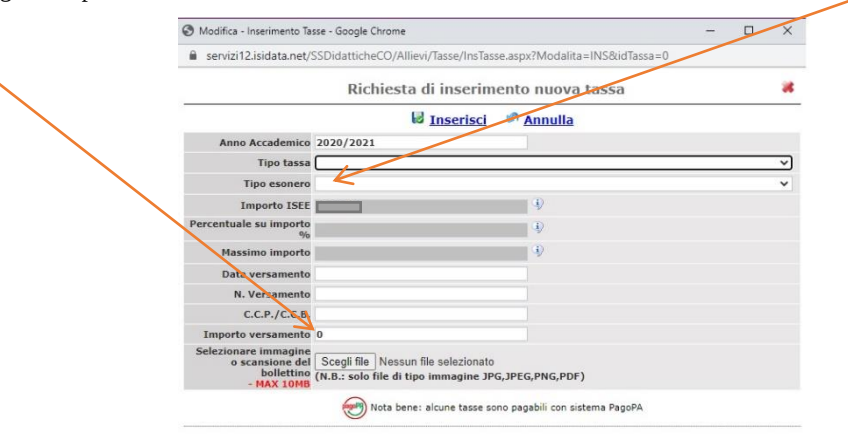

Il bollettino IUV viene generato automaticamente e gli unici campi da compilare sono l'eventuale esonero e l'importo versamento.

Completato l'inserimento, selezionare il pulsante *Inserisci*. Il sistema crea una nuova riga all'interno dellalista *Gestione Tasse*.

| Operazioni | Allegato | MAV\PagoPA | Tipo tassa                         | ISEE/U | Perc. su<br>Importo | Mssimo<br>Imperto | Importo<br>versamento | A/A:      | Scadenza<br>versamento | N.<br>Versamento | Data<br>versamento |
|------------|----------|------------|------------------------------------|--------|---------------------|-------------------|-----------------------|-----------|------------------------|------------------|--------------------|
| 14         |          | Ð          | Contributo Annuale - a.a. 2018/201 | 20000  |                     |                   | 800                   | 2018/2019 | 15/10/2018             |                  |                    |

L'operazione è modificabile oppure eliminabile.

## Passo 4 GENERAZIONE DEL BOLLETTINO IUV PAGOPA

Una volta verificati dati immessi, generare il bollettino IUV cliccando su SELEZIONE TASSE per MAV/IUV(PagoPA).

| SERVIZI PER GLI STUDENTI - Data odierna: 16/10/2018 09:16:54<br>stone Dati principale<br>agrafica Gestione Esami Gestione Tasse Controllo Crediti Controllo Crediti D.M. 124 Fascicolo Allievo Stampe) Offerta Formativa<br>Sestione tasse per MAV\IUV(PagoPA)                                                                                                    | No Per |
|----------------------------------------------------------------------------------------------------|--------|
| tione Dati principale<br>hgrafica Gestione Esami Gestione Tasse Controllo Crediti Controllo Crediti D.M. 124 Fascicolo Allievo Stampe Offerta Formativa<br>estione tasse per MAV\IUV(PagoPA)<br>                                                                                                    |        |
| grafica       Gestione Esami       Gestione Tasse       Controllo Crediti       Controllo Crediti D.M. 124       Fascicolo Allievo       Stampe )       Offerta Formativa         estione tasse per MAV\IUV(PagoPA) <ul> <li></li></ul>                                                                                                    |        |
| estione tasse per MAV\IUV(PagoPA)<br>+ SELEZIONE TASSE PER<br>+ SELEZIONE TASSE PER<br>+ Clicca per inserire una nuova tassa<br>- Clicca per inserire una nuova tassa<br>-        |        |
| estione tasse per MAV\IUV(PagoPA)<br>Selectione tasse per MAV\IUV(PagoPA)<br>Selectione tasse estimate and conservatorio<br>Max\IUV(PagoPA)<br>Selectione tasse estimate and conservatorio<br>Max\IUV(PagoPA)<br>Selectione tasse estimate and conservatorio<br>Selectione tasse estimate and conservatorio<br>Selectione tasse estimate and conservatorio<br>Selectione tasse estimate and conservatorio<br>Selectione tasse estimate and conservatorio<br>Selectione tasse estimate and conservatorio<br>Selectione tasse estimate and conservatorio<br>Selectione tasse estimate and conservatorio<br>Selectione tasse estimate and conservatorio<br>Selectione tasse estimate and conservatorio<br>Selectione tasse estimate and conservatorio<br>Selectione tasse estimate and conservatorio<br>Selectionet |        |
| <ul> <li>Selectione TASSE PER</li> <li>Clicca per inserire una nuova tassa</li> <li>Clicca per inserire una nuova tassa</li> <li>Questa icona indica che puoi fare richiesta di modifica di una tassa registrata</li> </ul>                                                                                                    |        |
| modifica di una tassa registrata                                                                                                    |        |
|                                                                                                    |        |
|                                                                                                    |        |
|                                                                                                    | >      |
| Qualora i documenti sia esti archiviati dal Conservatorio in esclusiva nei propri sistemi, dopo la loro accettazione non sarà più possibile rivisualizzarli.                                                                                                    |        |
| Operazioni Allegato M/ JoPA Tipo tassa ISEE/U Perc. su Mssimo Importo A/A: Scadenza N. Data C.C.\Iban                                                                                                    | -      |
| Image: Construction of the second second s                                                                                  | ~      |
| Image: Constraint of the second second sec                                                                                  | ^      |
| Operazioni         Allegato         M/         jopA         Tipo tassa         Diriyo         Perc, Sul         Importo         Importo         A/A:         Scatebra         Data         C.C.(Iban           V         TASSE ESAME DI AMMISSIONE TRII         0         6,04         2017/2018         20/05/2017         1016           V         TASSE ESAME DI AMMISSIONE TRII         0         50         2017/2018         20/05/2017         5035007                                                                                                    |        |

Nella schermata successiva, può essere generato il bollettino IUV selezionando la relativa riga esuccessivamente selezionando "*CREA BOLLETTINO PER QUESTA TASSA*".

| https://v                           | www.servizi2.isidata.net/SSDida                                                                                            | atticheCO/Allievi/Tasse/TasseM                                                               | AV.aspx                                              | _                            |                                      |                          |                               |                                | _    |
|-------------------------------------|----------------------------------------------------------------------------------------------------|----------------------------------------------------------------------------------------------|------------------------------------------------------|------------------------------|--------------------------------------|--------------------------|-------------------------------|--------------------------------|------|
|                                     |                                                                                                    | 🔊 🔜 Tasse pagabili                                                                           | i con procedu                                        | ra MAV\                      | IUV(Pagof                            | PA)                      |                               |                                |      |
| n questa li                         | ista sono presenti le tasse pa                                                                                             | gabili mediante procedura MA                                                                 | V\IUV(PagoPA).                                       |                              |                                      |                          |                               |                                |      |
| Per più t<br>presente<br>utilizzari | tasse aventi <u>stesso C.C.\Iban</u><br>e nella colonna <i>Seleziona</i> . In<br>e il link <i>GENERA UNICO BOLL</i>        | è possibile stampare un unico<br>questo caso se le tasse hanno<br>ETTINO PER LE TASSE SELEZI | bollettino .pdf cor<br>data di scadenza d<br>IONATE. | n la somma d<br>liverse sarà | legli importi, s<br>stampata la m    | elezionand<br>eno recent | lole col seg<br>te. Per il bo | no di spunta<br>Ilettino unici | 0    |
| Per stam                            | npare un bollettino .pdf relativ                                                                                           | vo ad una singola tassa cliccar                                                              | re sul link CREA BO                                  | LLETTINO PL                  | ER QUESTA TA                         | SSA prese                | nte nella c                   | olonna MAV                     | Page |
|                                     |                                                                                                    |                                                                                              |                                                      |                              |                                      |                          |                               |                                |      |
| (i)                                 |                                                                                                    | a asperare aprese A bal                                                                      | lettini MAV/TU                                       | //DagoDA                     | in attesa (                          | ti nagam                 | ento                          |                                |      |
|                                     | Attenzione: è possibil                                                                                                    | e generare ancora 4 Dol                                                                      | HELLIN HAV HO                                        | V(FayurA)                    | / III accesa c                       | n pagan                  | ICHICU.                       |                                |      |
|                                     | Attenzione: è possibil                                                                                                    | e generare ancora 4 bol                                                                      | lectin may to                                        | V(FayorA)                    | in accesa e                          | n pagan                  | icheo.                        |                                |      |
| . GENER                             | Attenzione: è possibil                                                                                                    | e generare ancora 4 bo                                                                       | ineccini MAV (10                                     | v(ragorA)                    | in accesa c                          | n pogun                  |                               |                                |      |
| + GENER                             | Attenzione: è possibil<br>A UNICO BOLLETTINO PER<br>SSE SELEZIONATE                                                        | e generare ancora 4 bo                                                                       | netum Pixy (10                                       | v(ragorA,                    | y in accesa c                        | n pogun                  | icito.                        |                                |      |
| GENER<br>LE TAS                     | Attenzione: è possibil<br>a unico bollettino per<br>sse selezionate<br>MAV\PagoPA                                          | Tipo tassa                                                                                   | Imp.<br>versamento                                   | A/A:                         | Scadenza<br>versamento               | N°<br>Versam.            | Data<br>versam.               | C.C.\Iban                      | Tij  |
| Sele                                | Attenzione: è possibil<br>A UNICO BOLLETTINO PER<br>SSE SELEZIONATE<br>MAV\PagoPA<br>CREA BOLLETTINO PER<br>QUESTA TASSA   | Tipo tassa<br>ASSICURAZIONE                                                                  | Imp.<br>versamento<br>7                              | A/A:<br>2017/2018            | Scadenza<br>versamento<br>15/10/2018 | N°<br>Versam.            | Data<br>versam.               | C.C.\Iban<br>59365007          | ті   |
| Sele<br>ziona                       | Attenzione: è possibil<br>RA UNICO BOLLETTINO PER<br>SSE SELEZIONATE<br>MAV\PagoPA<br>CREA BOLLETTINO PER<br>QUESTA TASSA  | Tipo tassa<br>ASSICURAZIONE                                                                  | Imp.<br>versamento<br>7                              | A/A:<br>2017/2018            | Scadenza<br>versamento<br>15/10/2018 | N°<br>Versam.            | Data<br>versam.               | C.C.\Iban<br>59365007          | TI   |
| Sele<br>ziona                       | Attenzione: è possibil<br>RA UNICO BOLLETTINO PER<br>SSE SELEZIONATE<br>MAV \PagoPA<br>CREA BOLLETTINO PER<br>QUESTA TASSA | Tipo tassa<br>ASSICURAZIONE                                                                  | Imp.<br>versamento<br>7                              | A/A:<br>2017/2018            | Scadenza<br>versamento<br>15/10/2018 | N°<br>Versam.            | Data<br>versam.               | C.C.\Iban<br>59365007          | TI   |
| Sele<br>ziona                       | Attenzione: è possibil<br>A UNICO BOLLETTINO PER<br>SSE SELEZIONATE<br>MAV \PagoPA<br>CREA BOLLETTINO PER<br>QUESTA TASSA  | Tipo tassa<br>ASSICURAZIONE                                                                  | Imp.<br>versamento<br>7                              | A/A:<br>2017/2018            | Scadenza<br>versamento<br>15/10/2018 | N°<br>Versam.            | Data<br>versam.               | C.C.\Iban<br>59365007          | Tij  |
| Sele<br>ziona                       | Attenzione: è possibil<br>RA UNICO BOLLETTINO PER<br>SSE SELEZIONATE<br>MAV \PagoPA<br>CREA BOLLETTINO PER<br>QUESTA TASSA | Tipo tassa<br>ASSICURAZIONE                                                                  | Imp.<br>versamento<br>7                              | A/A:<br>2017/2018            | Scadenza<br>versamento<br>15/10/2018 | N°<br>Versam.            | Data<br>versam.               | C.C.\Iban<br>59365007          | Ті   |
| Sele<br>Ziona                       | Attenzione: è possibil<br>A UNICO BOLLETTINO PER<br>SSE SELEZIONATE<br>MAV \PagoPA<br>CREA BOLLETTINO PER<br>QUESTA TASSA  | Tipo tassa<br>ASSICURAZIONE                                                                  | Imp.<br>versamento<br>7                              | A/A:<br>2017/2018            | Scadenza<br>versamento<br>15/10/2018 | N°<br>Versam.            | Data<br>versam.               | C.C.\Iban<br>59365007          | Tig  |
| Sele<br>ziona                       | Attenzione: è possibil<br>A UNICO BOLLETTINO PER<br>SSE SELEZIONATE<br>MAV \PagoPA<br>CREA BOLLETTINO PER<br>QUESTA TASSA  | Tipo tassa<br>ASSICURAZIONE                                                                  | Imp.<br>versamento<br>7                              | A/A:<br>2017/2018            | Scadenza<br>versamento<br>15/10/2018 | Nº<br>Versam.            | Data<br>versam.               | C.C.\Iban<br>59365007          | Ті   |
| Sele<br>ziona                       | Attenzione: è possibil<br>RA UNICO BOLLETTINO PER<br>SSE SELEZIONATE<br>MAV \PagoPA<br>CREA BOLLETTINO PER<br>QUESTA TASSA | Tipo tassa<br>ASSICURAZIONE                                                                  | Imp.<br>versamento<br>7                              | A/A:<br>2017/2018            | Scadenza<br>versamento<br>15/10/2018 | Nº<br>Versam.            | Data<br>versam.               | C.C.\Iban<br>59365007          | Ti   |

E' possibile selezionare le singole tasse per le quali generare distinti bollettini oppure bollettinocumulativo per più tasse aventi stesso valore "C.C.\Iban"

Sarà possibile generare fino ad un massimo di n.2 bollettini non versati, <u>dopodiché il sistema non permetterà ulteriori</u> generazioni fino a versamento dei bollettini già prodotti.

|                                                    | V\IUV(PagoPA)                                                                                                    | 3/                                                                |                                        |                                            |                                                                |                               |                            |                                   |     |
|----------------------------------------------------|----------------------------------------------------------------------------------------------------|-------------------------------------------------------------------|----------------------------------------|--------------------------------------------|----------------------------------------------------------------|-------------------------------|----------------------------|-----------------------------------|-----|
|                                                    |                                                                                                    | 💓 🚞 Tasse pag                                                     | j <mark>abil</mark> i cor              | n procedu                                  | Ira MAV\J                                                      | UV(Pag                        | JoPA)                      |                                   |     |
| In questa                                          | lista sono presenti le tasse pagi                                                                                                    | abili mediante procedura MAV\II                                   | UV(PagoPA).                            |                                            |                                                                |                               |                            |                                   | _   |
| <ul> <li>Per più<br/>Selezio<br/>(PagoP</li> </ul> | tasse aventi <u>stesso C.C.\Iban</u> è<br>na. In questo caso se le tasse h<br>A) PER LE TASSE SELEZIONATE                                                                                                    | possibile stampare un unico bo<br>anno data di scadenza diverse s | llettino .pdf<br>arà stampai           | con la somn<br>ta la meno ri               | na degli impor<br>ecente. Per il                               | rti, selezion<br>bollettino u | nandole co<br>unico utiliz | l segno di sp<br>zare il link G   | EN  |
| • Per sta                                          | mpare un bollettino .pdf relativo                                                                                                    | ad una singola tassa cliccare s                                   | ul link CREA                           | MAV UV (Pa                                 | agoPA) SOLO                                                    | PER QUES                      | TA TASSA                   | presente ne                       | lla |
|                                                    |                                                                                                    |                                                                   |                                        |                                            |                                                                |                               |                            |                                   |     |
| + GENE                                             | Attenzione: è possibile<br>RA UNICO MAY\IUV(PogoPA) PER<br>SSE SELEZIONATE                                                                                                    | generare ancora 2 bolle                                           | ttini MAV\                             | ,IUV(Pago                                  | PA) in atte                                                    | sa di pa                      | gamento                    | <b>)</b> .                        |     |
| + GENE<br>+ LE TA<br>Sele<br>ziona                 | Attenzione: è possibile<br>ra unico may\iuv(PagoPA) per<br>sse selezionate<br>MAV\PagoPA                                                                                                    | generare ancora 2 bollet<br>Tipo tassa                            | Importo<br>versam.                     | ,IUV(Pago<br>A/A:                          | PA) in atte<br>Scadenza<br>versam.                             | sa di pag<br>N.<br>Versam.    | gamento<br>Data<br>versam. | ).<br>C.C.\Iban                   | Ti  |
| + CENE<br>LE TA<br>Sele<br>ziona                   | Attenzione: è possibile<br>RA UNICO MAV\EUV(PagoPA) PER<br>SSE SELEZIONATE<br>MAV\PagoPA<br>CREA MAV\IUV(PagoPA)<br>SOLO PER QUESTA TASSA                                                                                   | ripo tassa<br>1^ RATA 24 CFA                                      | ttini MAV\<br>Importo<br>versam.<br>20 | LUV(Pago<br>A/A:<br>2017/2018              | PA) in atte<br>Scadenza<br>versam.<br>16/07/2018               | sa di pag<br>N.<br>Versom.    | gamento<br>Data<br>versam. | 0.<br>C.C.\Iban<br>00840702       | Ti  |
| + LETA<br>Sele<br>ziona                            | Attenzione: è possibile     Attenzione: è possibile     Aunico mav\iuv(PagoPA) per     Ses selezionate     MAV\PagoPA     CREA MAV\IUV(PagoPA)     SOLO PER QUESTA TASSA     CREA MAV\IUV(PagoPA)     SOLO PER QUESTA TASSA | ripo tassa<br>1^ RATA 24 CFA                                      | Importo<br>versam.<br>20<br>120        | LUV(Pago<br>A/A:<br>2017/2018<br>2017/2018 | PA) in atte<br>Scadenza<br>versam.<br>16/07/2018<br>01/01/2019 | sa di pay<br>N.<br>Versom.    | gamento<br>Data<br>versam. | C.C.\Iban<br>00840702<br>00840702 | Ti  |

Il **bollettino** è scaricabile in formato PDF, per mezzo del quale sarà possibile effettuare il pagamentopresso le banche e altri prestatori di servizio di pagamento aderenti all'iniziativa **tramite i canali daquesti messi a disposizione**, tra i quali:

- le agenzie bancarie;
- le principali piattaforme di home banking (utilizzando CBILL o selezionando il logo PagoPA);
- presso gli sportelli ATM della propria banca (se abilitati);
- presso i punti vendita SISAL, Lottomatica e ITB;

L'elenco dei punti abilitati a ricevere pagamenti tramite PagoPA è disponibile alla pagina <u>https://www.pagopa.gov.it/it/prestatori-servizi-di-pagamento/elenco-PSP-attivi/</u>

Una volta eseguito il versamento, <u>non sarà necessario riaccedere ad Isidata per dare evidenza dellostesso:</u> il sistema PagoPA notifica in automatico ed immediatamente il pagamento effettuato.